Sunday, September 4<sup>th</sup>: 14:30-19:00 IUCN World Conservation Congress 2016

# **Objective:**

Learn to utilize Firecast to enhance monitoring ecosystem disturbances such as fires, fire risk conditions, deforestation, and protected area encroachment, for near real-time alerts integral to decision-making.

Firecast is a web-based application that allows for easy and quick analysis, visualization, and download of subscribed datasets.

#### http://firecast.conservation.org/

There are three parts to this exercise:

- 1. Navigating the dashboard to download fire information pertaining to the area of interest.
- 2. Assessing fire trends through the dashboard.
- 3. Using the web map and interpreting events.

#### Part 1: Reporting Options in Dashboard

Identify the region in Madagascar with the highest number of fires detected from August 1-10, 2016.

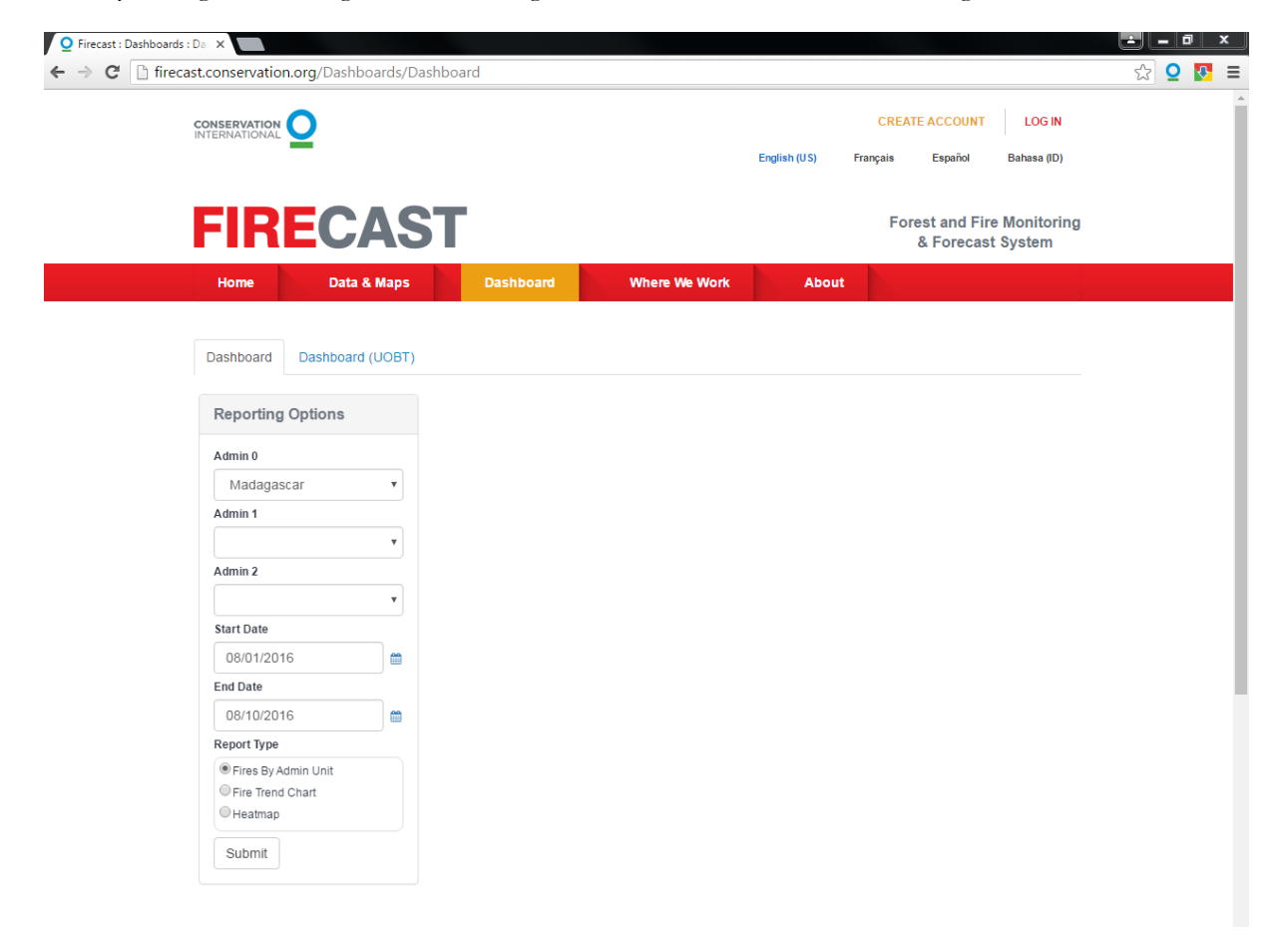

Sunday, September 4th: 14:30-19:00 IUCN World Conservation Congress 2016

# Part 2: Fire Trend Chart in Dashboard

Use the Fire Trend Chart to identify the month with the highest fire activity in Lampung Province, Indonesia.

| FIR                           | FIRECAST           |           |               |       | Forest and Fire Monitoring<br>& Forecast System |  |  |
|-------------------------------|--------------------|-----------|---------------|-------|-------------------------------------------------|--|--|
| Home                          | Data & Maps        | Dashboard | Where We Work | About |                                                 |  |  |
| Dashboard                     | Dashboard (UOBT)   |           |               |       |                                                 |  |  |
| Reporting                     | Options            |           |               |       |                                                 |  |  |
| Admin 0                       |                    |           |               |       |                                                 |  |  |
| Admin 1                       | 1 <b>T</b>         |           |               |       |                                                 |  |  |
| Lampung                       | ¥                  |           |               |       |                                                 |  |  |
| Admin 2                       | •                  |           |               |       |                                                 |  |  |
| Start Date                    |                    |           |               |       |                                                 |  |  |
| End Date                      | <b>*</b>           |           |               |       |                                                 |  |  |
| Report Type                   |                    |           |               |       |                                                 |  |  |
| Fires By A Fire Trend Heatmap | dmin Unit<br>Chart |           |               |       |                                                 |  |  |
| Submit                        |                    |           |               |       |                                                 |  |  |

Sunday, September 4th: 14:30-19:00 IUCN World Conservation Congress 2016

# Part 3: Interpret the Web Map

On August 3<sup>rd</sup>, several thermal anomalies were detected by VIIRS in Hawaii. Use the web map to locate them and interpret the events.

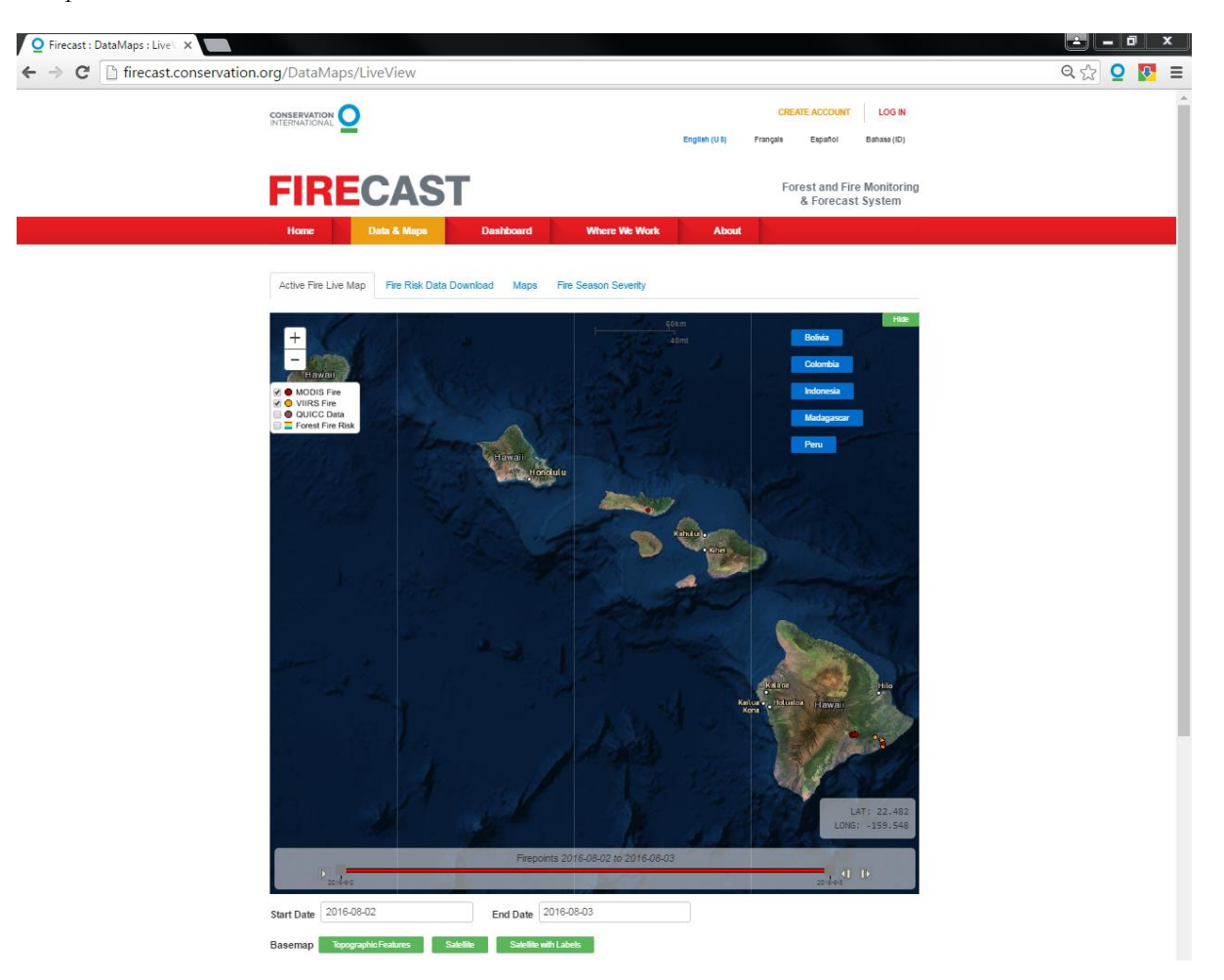

Sunday, September 4<sup>th</sup>: 14:30-19:00 IUCN World Conservation Congress 2016

#### Solutions:

1. Identify the region in Madagascar with the highest number of fires detected from August 1-10, 2016.

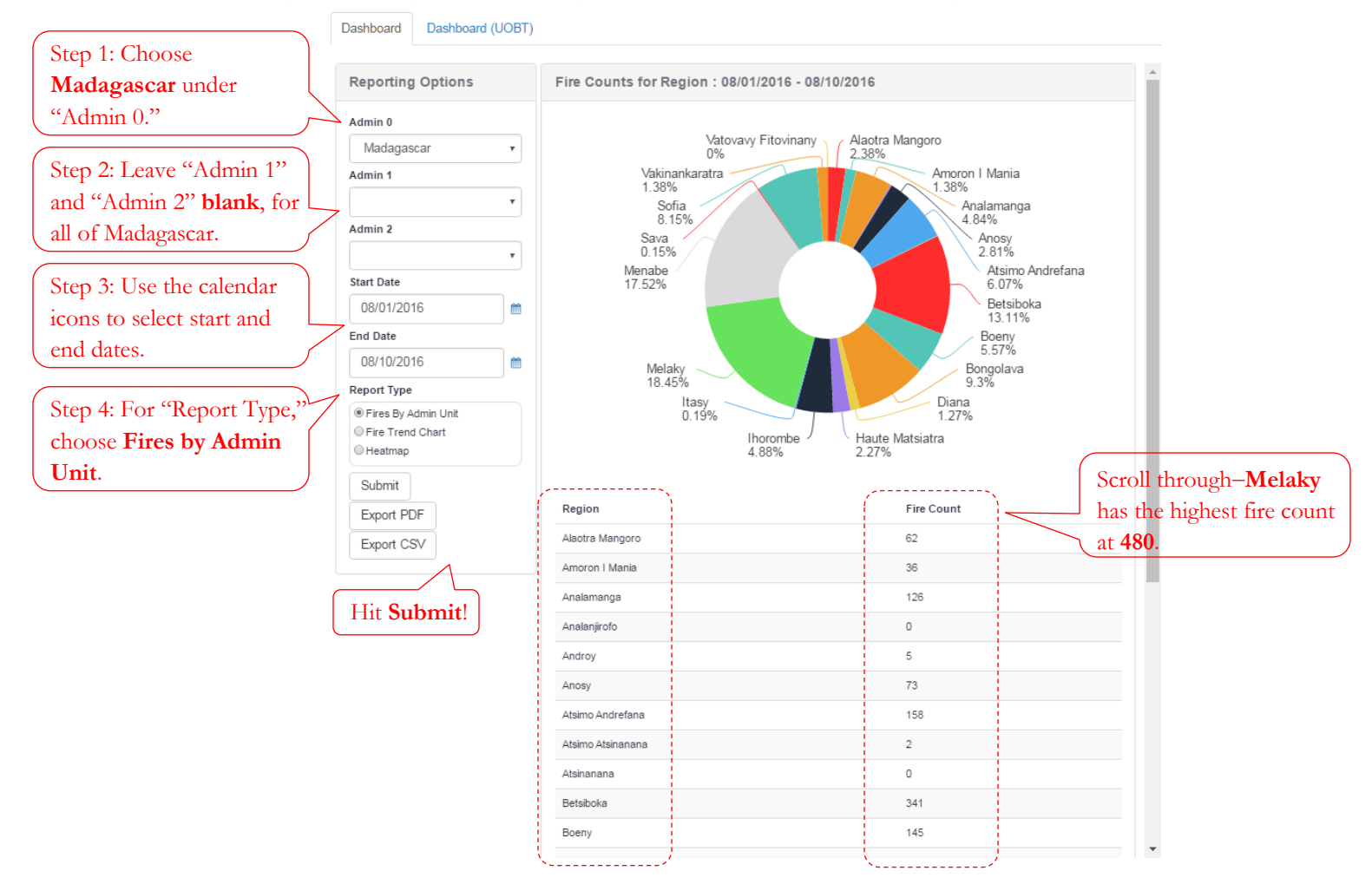

Sunday, September 4th: 14:30-19:00

IUCN World Conservation Congress 2016

2. Use the Fire Trend Chart to identify the month in 2015 with the highest fire activity in Indonesia's Lampung Province.

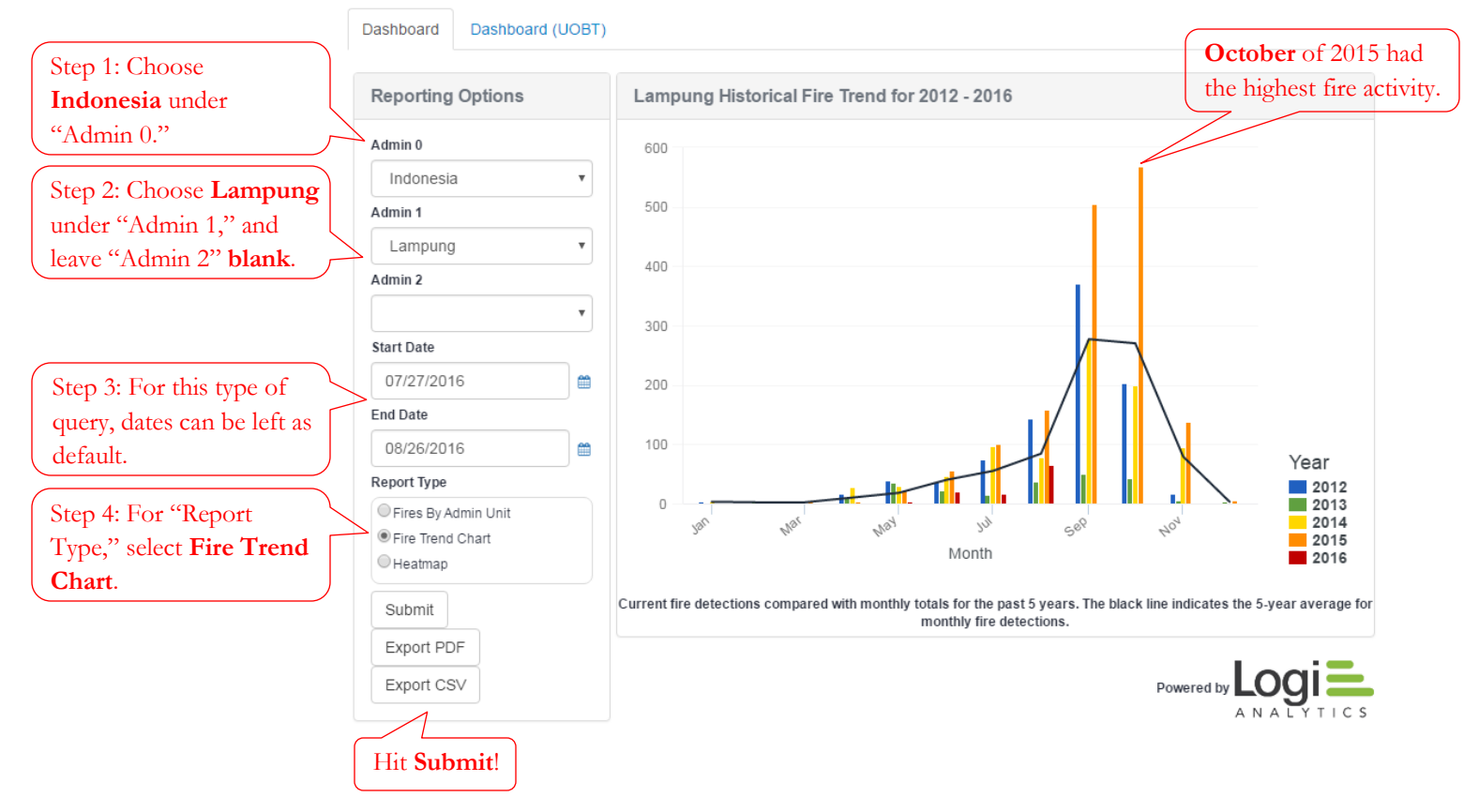

Sunday, September 4th: 14:30-19:00

IUCN World Conservation Congress 2016

3. On August 3<sup>rd</sup>, several thermal anomalies were detected by VIIRS in Hawaii (the Big Island). Use the web map to locate them and interpret the events.

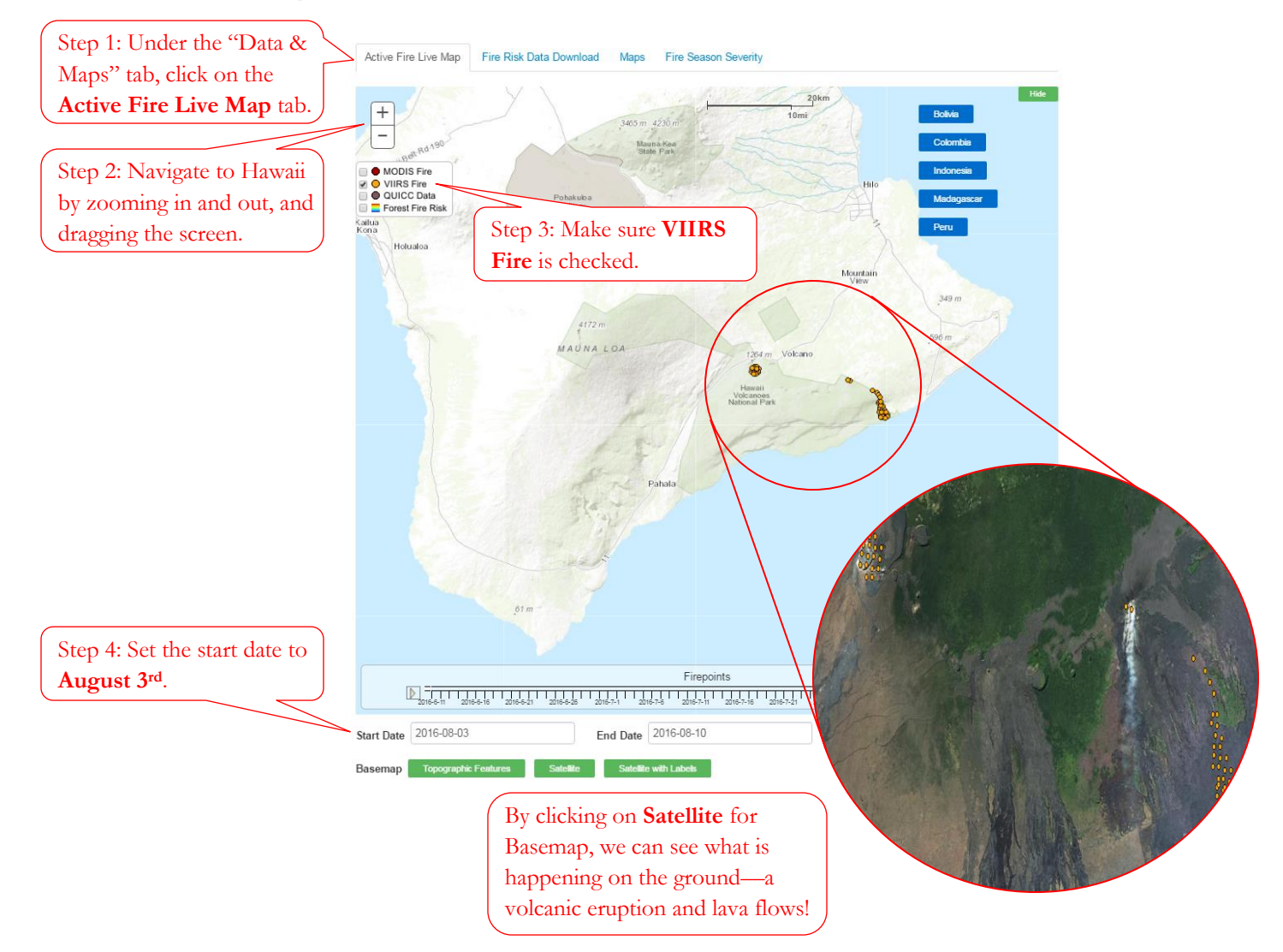